# CCE 12.5(1)でのOpenJDKのインストールと移 行

### 内容

概要
前提条件
要件
使用するコンポーネント
背景説明
CCE 12.5(1) Oracle JREのOpenJDKへの移行
12.5(1)aインストーラ
OpenJDKを最新パッチに更新
手動アップグレード
OpenJdkUpgradeToolによるアップグレード
関連情報

### 概要

このドキュメントでは、Contact Center Enterprise(CCE)12.5(1)サーバをOpenJDK JREに準拠するように設定する方法について説明します。

著者: Cisco TAC エンジニア、Anuj Bhatia

### 前提条件

#### 要件

次の項目に関する知識があることを推奨します。

- Contact Center Enterprise(CCE)ソリューション
- OpenJDK

#### 使用するコンポーネント

このドキュメントの情報は、特定のハードウェアではなく、CCE 12.5(1)バージョンに基づいています。

このドキュメントの情報は、ラボ環境に置かれたデバイスに基づいて作成されました。このドキ ュメントで使用するすべてのデバイスは、初期(デフォルト)設定の状態から起動しています。 実稼働環境でこれらのタスクを実行する場合は、コマンドの潜在的な影響について理解しておく 必要があります。

# 背景説明

12.5(1)以降のContact Center Enterprise(CCE)アプリケーションでは、Javaランタイム環境とし てOpenJDKがサポートされています。このドキュメントでは、OpenJDK JREに準拠するように CCE 12.5(1)ソリューションを設定するさまざまな方法を紹介し、また、CCEコアコンポーネン トの同じトレインでOpenJDK JREを最新パッチにアップデートするために必要な手順についても 説明します。簡単にナビゲーションできるように、ドキュメントは次のセクションに分かれてい ます。

CCE 12.5(1) Oracle JREのOpenJDKへの移行 12.5(1)aインストーラ OpenJDKを最新パッチに更新

### CCE 12.5(1) Oracle JREのOpenJDKへの移行

既存の12.5(1) CCEコアコンポーネント(Roggers、ADS、PGサーバなど)は、Engineering Special(ES)55パッチのインストールにより、OpenJDK JREに移行できます。ESの詳細について は、次のリンクを参照してください。

- Readme: https://www.cisco.com/web/software/280840583/156517/Release\_Document\_1.html
- パッチ

:<u>https://software.cisco.com/download/specialrelease/c5b78f6f2886d0ccac0a2deff528901b</u> サーバでこの移行を完了するために必要な手順を次に示します。

ステップ1:既存のoracle javaキーストアからすべての証明書をエクスポートします。

*cd* %*JAVA\_HOME%\binコマンドを実行*し、次のコマンドを使用してすべてのコンポーネントの 証明書をエクスポートします。

keytool -keystore "C:\Program Files (x86)\Java\jre1.8.0\_221\lib\security\cacerts" -export storepass changeit -alias <certのエイリアス> -file <ファイルパス>.cer

ステップ2:サーバにES\_55パッチをインストールします。readmeファイルに記載されている指示に従ってください。

**注**: ES\_55をインストールする前に、以前のESをアンインストールする必要はありません 。

ステップ3:パッチは32ビットのOpenlogic javaバージョン(**1.8 update 272)をインストール**し、 内部的にすべてのサービスがこの環境を使用して実行するようにします。

ステップ4:インストールが成功したら、java環境変数に正しいOpenJDKパスがあることを確認 します。

ステップ5:次のコマンドを使用して、証明書を新しいパスにインポートします。

コマンド*cd %CCE\_JAVA\_HOME%\binを実行し、次のコマンド*を使用して証明書をインポートし ます。

keytool -keystore "C:\Program Files (x86)\OpenJDK\jre-8.0.272.10-hotspot\lib\security\cacerts" import -storepass changeit -alias <cert> -file <filepath>.cer

# 12.5(1)aインストーラ

12.5(1)バージョンにアップグレードされたソリューションでは、新しい12.5(1)aベースインスト ーラを使用できるようになりました。仮想マシン(VM)にインストールされたJavaランタイム環境 を除き、以前の12.5(1)バージョンと同じです。

必要な手順は、アップグレードまたはテクノロジーの更新プロセスと同じです(『インストール とアップグレード』ガイドを参照)。証明書に関しては、証明書がopenJDK java keystoreパスに インポートされていることを確認する必要があります。

12.5(1)a以降の情報をチェックする必要がある既存のESパッチのいずれかをインストールするための評価が行われている場合

- ES\_55パッチは、これらのESのES4、ES5、ES7、ES12、ES21、ES22、ES25、ES30、 ES33、ES39、ES43、ES3 50'をインストールする必要があります。
- 55パッチに含まれていないES'ES2, ES9, ES11, ES13, ES16, ES17, ES18, ES19, ES20, ES24, ES26, ES27, ES28, ES31、ES32、ES34、ES35、ES37、ES38、ES40、ES42、ES44、ES45、ES46、ES47、ES44 9'はES 55以降にインストールできます。
- これらのESがES\_55システムの前にインストールされている場合、JAVAに関連するエラー メッセージが少ない可能性があります。このエラーメッセージは、12.5.1-ES-Install-Utility.batユーティリティをダウンロードして実行すると修正できます。
- ES\_55が必要であり、ES\_55より大きいパッチを適用する前にインストールする必要があり ます

### OpenJDKを最新パッチに更新

CCEアプリケーションには、オープンJDK 1.8バージョンを最新パッチにアップデートする方法 がいくつかあります

- 手動アップグレード
- OpenJdkUpgradeToolによるアップグレード

#### 手動アップグレード

ステップ1:最新の1.8バージョンパッチをOpenlogicサイトからダウンロードし、サーバにコピー します。

https://www.openlogic.com/openjdk-downloads

ステップ2:既存のoracle java keystoreからすべての証明書をエクスポートします。

次のコマンドを使用し*て、命令cd %CCE\_JAVA\_HOME%\binを実行*し、すべてのコンポーネント の証明書をエクスポートします。

keytool -keystore "C:\Program Files (x86)\OpenJDK\jre-8.0.272.10hotspot\lib\security\cacerts" -export -storepass changeit -alias <cert> -file <filepath>.cer

ステップ3:ステップ1でダウンロードしたJavaアップデートをインストールし、openlogic java readmeファイルの指示に従います。

ステップ4:新しいOpenJDK Java Runtime Environment(JRE)の場所を指すように、 CCE\_JAVA\_HOME環境変数を変更します。

| 💌 System                                                              |                                                                                                    |    |
|-----------------------------------------------------------------------|----------------------------------------------------------------------------------------------------|----|
| 🔶 🔶 👻 🛧 🔛 > Control Pa                                                | anel > All Control Panel Items > System v O                                                                     | Se |
| Control Panel Home                                                    | View basic information about your computer                                                                      |    |
| 😵 Device Manager                                                      | Wex System Properties X                                                                                         | -  |
| <ul> <li>Remote settings</li> <li>Advanced system settings</li> </ul> | Computer Name Hardware Advanced Remote You must be logged on as an Administrator to make most of these changes. | nd |
|                                                                       | Syste                                                                                                    |    |
|                                                                       | User variables for Administrator                                                                                |    |
|                                                                       | Edit System Variable                                                                                            |    |
|                                                                       | Com<br>Variable name: CCE_JAVA_HOME                                                                             |    |
|                                                                       | Variable value: C:\Program Files (x86)\Open/DX\/jre-8.0.2%:10-hotspot                                           |    |
|                                                                       | Browse Directory Browse File OK Cancel                                                                          | I  |
|                                                                       | Wine New Edit Delete                                                                                            | -  |
|                                                                       | System variables                                                                                                |    |
| See also                                                              | Variable Value ^                                                                                                |    |
| Security and Maintenance                                              | CCE_IAVA_HOME Cr\Program Files (x86)\OpenJDIO;jre-8.0.272.10-hotspot                                            |    |

ステップ5:次のコマンドを使用して、証明書を新しいパスにインポートします。

コマンド*cd %CCE\_JAVA\_HOME%\binを実行し、次のコマンド*を使用して証明書をインポートし ます。

keytool -keystore "C:\Program Files (x86)\OpenJDK\<jre-8.0.292.10-hotspot or new version>\lib\security\cacerts" -import -storepass changeit -alias <cert> -file <filepath>.cer

### OpenJdkUpgradeToolによるアップグレード

ステップ1:最新の1.8バージョンパッチをopenlogicサイトからダウンロードし、サーバにコピー します。

https://www.openlogic.com/openjdk-downloads

ステップ2:ダウンロードしたファイルをUnified CCEコンポーネントVMにコピーします。例 :**C:\UpgradeOpenJDKTool** 

ステップ3:既存のoracle javaキーストアからすべての証明書をエクスポートします。

次のコマンドを使用し*て、命令cd %CCE\_JAVA\_HOME%\binを実行*し、すべてのコンポーネント の証明書をエクスポートします。

keytool -keystore "C:\Program Files (x86)\OpenJDK\jre-8.0.272.10-hotspot\lib\security\cacerts" - export -storepass changeit -alias <cert> -file <filepath>.cer

ステップ4:このサイトから任意のローカルフォルダにOpenJdkUpgradeToolユーティリティをダ ウンロードします。以下に、いくつかの例を示します。C:\UpgradeOpenJDKToolからダウンロー ドして解凍**します**  <ahref="https://software.cisco.com/download/home/284360381/type/284416107/release/12.6(1" target="\_blank"

rel="noopener"><u>https://software.cisco.com/download/home/284360381/type/284416107/release/1</u> 2.6(1)

ステップ5 : 解凍したフォルダからopenJDKUtility.exeを実行し、ReadMeファイルのコマンドに 従います。

ステップ6:インストールが成功したら、CCE\_JAVA\_HOMEパスが更新されていることを確認します。

| 😾 System                                                              |                                                                                                    |
|-----------------------------------------------------------------------|----------------------------------------------------------------------------------------------------|
| 🗧 🕂 👻 🛧 🔛 Control Par                                                 | vel > All Control Panel Items > System ~ Ö                                                                  |
| Control Panel Home                                                    | View basic information about your computer                                                                  |
| 🤣 Device Manager                                                      | Wine System Properties 🗶                                                                                    |
| <ul> <li>Remote settings</li> <li>Advanced system settings</li> </ul> | Computer Name Hardware Advanced Remote Win                                                                  |
|                                                                       | Syst Environment Variables X                                                                                |
|                                                                       | User variables for Administrator                                                                            |
|                                                                       | Edit System Variable                                                                                        |
|                                                                       | Con Variable name: CCE_JAVA_HOME                                                                            |
|                                                                       | Variable value: C/Program Files (x86)/Open/DK/jire-8.0.2%:10-hotspot                                        |
|                                                                       | Browse Directory Browse File OK Cancel                                                                      |
|                                                                       | Wine New Edit Delete                                                                                        |
|                                                                       | System variables                                                                                            |
| See also                                                              | Variable Value ^                                                                                            |
| Security and Maintenance                                              | CCE_JAUA_HOME C:\Program Files (x86)\OpenJDK)/re-8.0.272.10-hotspot<br>ComSpec C:\WINDOWS\.system32\cmd.exe |

ステップ7:次のコマンドを使用して、証明書を新しいパスにインポートします。

コマンド*cd %CCE\_JAVA\_HOME%\binを実行し、次のコマンド*を使用して証明書をインポートし ます。

keytool -keystore "C:\Program Files (x86)\OpenJDK\<jre-8.0.292.10-hotspot or new version>\lib\security\cacerts" -import -storepass changeit -alias <cert> -file <filepath>.cer

# 関連情報

- <u>CVP 12.5(1)でのOpenJDKのインストールと移行 シスコ</u>
- <u>テクニカル サポートとドキュメント Cisco Systems</u>